## Mise en place d'une infrastructure TOIP

## Sommaire :

| I. Mise en place de l'infrastructure            | 2  |
|-------------------------------------------------|----|
| A. Schéma de l'infrastructure                   | 2  |
| B. Création des machines                        | 2  |
| 1. Création du serveur                          | 2  |
| II. Configuration du serveur                    | 3  |
| A. Installation des paquets                     | 3  |
| 1. Installation SSH                             | 3  |
| 3. Installation du serveur Asterisk             | 4  |
| B. Configuration du service Asterisk            | 5  |
| III. Configuration du softphone 3CX             | 9  |
| IV. Configuration du téléphone IP avec ASTERISK | 11 |
| 1. Connexion et Accès à l'Interface Web         | 11 |
| 2. Configuration des boîtes vocales             | 12 |

### I. Mise en place de l'infrastructure A. Schéma de l'infrastructure

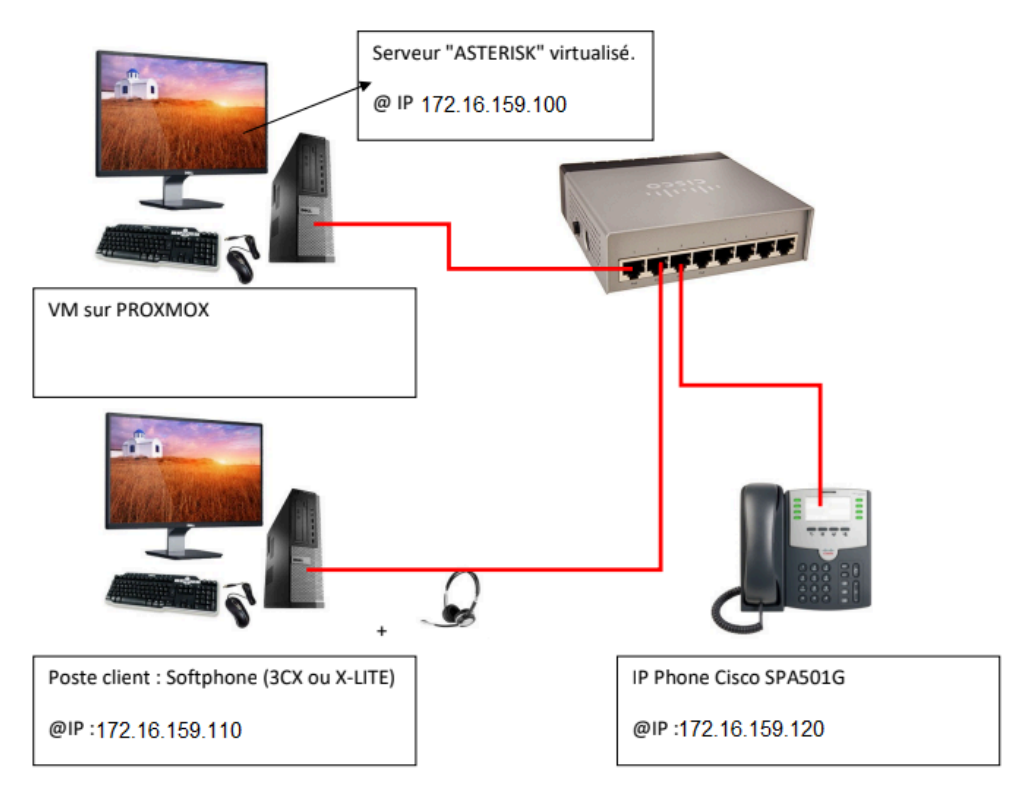

### **B.** Création des machines

### 1. Création du serveur

Pour pouvoir créer une infrastructure TOIP nous avons besoin d'un serveur Asterisk.

Nous allons créer un serveur sur le système d'exploitation debian 11

115980 (VoIP-Debian11-SRV) td-voip

Ce serveur sera présent sur le VLAN 11 du réseau SIO afin de pouvoir le contacter via nos poste physique.

|          | Memory                | 2.00 GiB                                                                     |
|----------|-----------------------|------------------------------------------------------------------------------|
|          | Processors            | 2 (1 sockets, 2 cores) [x86-64-v2-AES]                                       |
|          | BIOS                  | Default (SeaBIOS)                                                            |
| <b>P</b> | Display               | Default                                                                      |
| 00       | Machine               | Default (i440fx)                                                             |
| 8        | SCSI Controller       | VirtIO SCSI single                                                           |
| $\odot$  | CD/DVD Drive (ide2)   | none,media=cdrom                                                             |
| ⇔        | Hard Disk (virtio0)   | CEPH:base-520-disk-1/vm-115980-disk-1,iothread=1,size=50G                    |
| ₽        | Network Device (net0) | virtio=BC:24:11:48:4A:5A,bridge=vmbr0,tag=11                                 |
| ⊟        | EFI Disk              | CEPH:base-520-disk-0/vm-115980-disk-0,efitype=4m,pre-enrolled-keys=1,size=1M |

### II. Configuration du serveur

### A. Installation des paquets

### 1. Installation SSH

Pour pouvoir prendre en main plus facilement notre serveur et pouvoir faire des copier coller par exemple on va utiliser le protocole SSH afin de prendre la main de notre serveur à distance, pour ceci on va installer openssh :

#### apt-get install openssh-server

On va maintenant configurer openssh :

#### nano /etc/ssh/sshd\_config

Une fois dans le fichier de configuration on va modifier la ligne suivante:

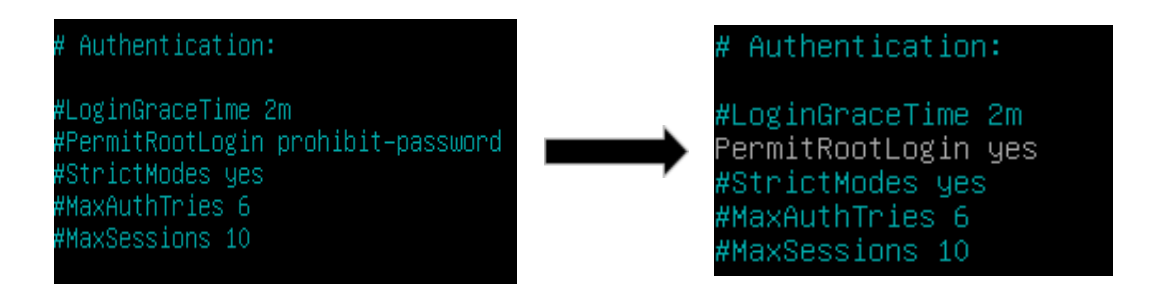

Attention, utiliser l'authentification à l'utilisateur 'Root' seulement le temps de la configuration du serveur, par la suite pour plus de sécurité :

- 1. Désactiver le 'PermitRootLogin' en remplaçant "yes" par "no"
- 2. Copier cette ligne 'AllowUsers nom\_utilisateur'

### 3. Installation du serveur Asterisk

#### 1) Installer les outils de développement :

apt-get install build-essential

apt-get install openssl libxml2-dev libncurses5-dev uuid-dev

sqlite3 libsqlite3-dev pkg-config

libjansson-dev libssl-dev

#### 2) Télécharger Asterisk 20.1.0 dans le dossier usr/src/

wget

https://downloads.asterisk.org/pub/telephony/asterisk/asterisk-20current.tar.gz

#### 3) Extraire le fichier

tar xvzf asterisk-20-current.tar.gz

#### 4) Nous allons compiler le programma Asterisk

Cd asterisk-20.1.0

./configure

#### 5) Personnaliser l'installation d'Asterisk

#### make menuselect

Un menu va apparaître pour vous permettre d'installer les sons pour Asterisk au format U-LAW (les formats mp3 et wav ne sont pas gérés par ASTERISK).

- Dans Core Sound Package, nous allons cocher **"core-sounds-fr-ulaw"** avec la touche espace puis appuyer sur Echap pour revenir à l'écran précédent.

- Dans **MusicOnHoldFilePackages**, cocher **"MOH-OPSOUND-ULAW"**, décochez celui de wav

- Dans Extras Sound Packages, cochez **"Extra-sounds-fr-ulaw"**.
- Dans le menu Channel drivers Cocher Chan\_sip.so

# 6) Pour terminer l'installation, tapez les commandes suivantes (Attention, la taille du terminal doit être supérieure à 80 \* 27) :

make 🔄 Compile tous les fichiers sources pour créer l'exécutable principal.

make install 🔁 continue de compiler des librairies

make samples 🔁 génère les documentations

make config

#### 7) Démarrer Asterisk

etc/init.d/asterisk start

### **B.** Configuration du service Asterisk

Il y a trois fichiers de configuration :

SIP.conf : configuration générale

**USERS.conf** : configuration des utilisateurs

**EXTENSIONS.conf** : correspondance entre les comptes SIP (users) et les extensions (les n° de lignes)

Après chaque modification de fichier de configuration, nous devrons relancer ASTERISK en tapant **"reload"** dans la console.

#### 1) Fichier SIP.conf

Changer language=en language=fr

#### 2) Fichier users.conf

Nous allons créer 2 utilisateurs :

Vous taperez : [general] hasvoicemail = yes hassip = yes hasiax = yes callwaiting = yes threewaycalling = yes callwaitingcallerid = yes transfer = yes canpark = yes cancallforward = yes callreturn = yes callgroup = 1pickupgroup = 1 nat = yes ; identifiant SIP [6007] type=friend ; type utilisateur host=dynamic ; ce compte pourra se connecter à partir de n'importe quelle @ IP dtmfmode=rfc2833 : rfc utilisé ; désactivation de tous les codecs disallow=all allow=ulaw ; activation du codec que l'on a installé ULAW fullname = michel username = michel secret=1234 ; mot de passé SIP context = ozenne ; context auquel appartient l'utilisateur SIP [6006] type=friend host=dynamic dtmfmode=rfc2833 disallow=all allow=ulaw fullname = yves username = yves secret=1234 context = ozenne

[general] hasvoicemail = yes hassip = yes hasiax = yes callwaiting = yes threewaycalling = yes callwaitingcallerid = yes transfer = yes canpark = yes cancallforward = yes callreturn = yes callgroup = 1 pickupgroup = 1 nat = yes [6007] type=friend ; type utilisateur host=dynamic ; ce compte pourra se connecter à partir de n'importe quelle @ IP dtmfmode=rfc2833 ; rfc utilisé disallow=all ; désactivation de tous les codecs allow=ulaw ; activation du codec que l'on a installé ULAW fullname = michel username = michel secret=1234 ; mot de passé SIP context = ozenne ; context auquel appartient l'utilisateur SIP [6006] type=friend host=dynamic dtmfmode=rfc2833 disallow=all allow=ulaw fullname = yves username = yves secret=1234 context = ozenne

Par la suite, pour que les changements soient pris en compte :

Accédez à la console Asterisk :

- asterisk -rvvv

Relancez ASTERISK:

- reload

#### 3) Configuration du fichier extensions.conf

Ouvrez le fichier de configuration des extensions :

- nano /etc/asterisk/extensions.conf

Ajoutez la configuration suivante:

[general] static=yes writeprotect=no clearglobalvars=no

[globals] SIP\_6007=michel SIP\_6006=yves CONSOLE=Console/dsp IAXINFO=guest TRUNK=DAHDI/G2 TRUNKMSD=1

[ozenne]
exten => 6XXX,1

Accédez à la console Asterisk :

- asterisk -rvvv

Relancez ASTERISK:

- reload

### III. Configuration du softphone 3CX

- 1 Lancer le logiciel 3CX-Phone
- 2 Cliquer sur « Set accounts » en haut à droite pour configurer un nouveau compte SIP.

| 011171110    | S          | et accounts |
|--------------|------------|-------------|
| 9            |            |             |
| 5            |            | Κ.          |
| No active ad | counts con | figured     |
|              |            | Available   |
| Line 1 Line  | 2 Line 3 L | ine4 Line5  |
| 1            | 2<br>ABC   | 3<br>DEF    |
| 4<br>GHI     | 5<br>JKL   | 6<br>MNO    |
| 7<br>PORS    | 8<br>TUV   | 9<br>WXYZ   |
| *            | Q          | #           |
|              |            |             |
| Hold         | C          | Transfer    |

3 - Entrer les informations comme indiqué ci-dessous (exemple pour le compte SIP « michel»)

| Account name:                                                                                                    | David                                                          |          |  |
|----------------------------------------------------------------------------------------------------|----------------------------------------------------------------|----------|--|
| Caller ID:                                                                                                    | David DURON                                                    |          |  |
| Credentials                                                                                                    |                                                                |          |  |
| Enter your SIP account credentials                                                                                                    |                                                                |          |  |
| Extension:                                                                                                    | david                                                          |          |  |
| ID:                                                                                                    | david                                                          | david    |  |
| Password:                                                                                                    | ***                                                            | ***      |  |
| My location                                                                                                    |                                                                |          |  |
| Specify the IP of your PBX/SIP serve                                                                                                    | er                                                             |          |  |
| I am in the office - local IP                                                                                                    | 192.168.228.100                                                | of PB)   |  |
| C I amout of the office - external I                                                                                                    |                                                                | of PB    |  |
| Use 3CX Tunnel                                                                                                    |                                                                |          |  |
| Use 3CX Tunnel Eliminates firewall configuration. Rec Windows Local IP of remote PBX:                                                                                        | quires 3CX Phone System                                        | for      |  |
| Use 3CX Tunnel Eliminates firewall configuration. Rec Windows Local IP of remote PBX:                                                                                        | quires 3CX Phone System                                        | for      |  |
| Use 3CX Tunnel Eliminates firewall configuration. Rec Windows Local IP of remote PBX: Tunnel password:                                                                       | quires 3CX Phone System                                        | for      |  |
| Use 3CX Tunnel Eliminates firewall configuration. Rec Windows Local IP of remote PBX: Tunnel password: Use Outbound Proxy server                                             | quires 3CX Phone System                                        | for<br>0 |  |
| Use 3CX Tunnel Eliminates firewall configuration. Rec Windows Local IP of remote PBX: Tunnel password: Use Outbound Proxy server Required by some VoIP Providers. S          | euires 3CX Phone System                                        | for<br>0 |  |
| Use 3CX Tunnel Elminates firewall configuration. Rec Windows Local IP of remote PBX: Tunnel password: Use Outbound Proxy server Required by some VoIP Providers. S           | euires 3CX Phone System                                        | for<br>0 |  |
| Use 3CX Tunnel Elminates firewall configuration. Red Windows Local IP of remote PBX: Tunnel password: Use Outbound Proxy server Required by some VoIP Providers. S           | Port: 509                                                      | for<br>0 |  |
| Use 3CX Tunnel Use 3CX Tunnel Undows Local IP of remote PBX: Tunnel password: Use Outbound Proxy server Required by some VoIP Providers. S Perform provisioning from followi | pedfy IP or name.                                              | for<br>0 |  |
| Use 3CX Tunnel Use 3CX Tunnel Use 3CX Tunnel Use Outbound Proxy server Required by some VoIP Providers. S Perform provisioning from followit http://                         | e quires 3CX Phone System Port: 509 pedify IP or name. ng URL: | for<br>0 |  |
| Use 3CX Tunnel Use 3CX Tunnel Use Outbound Proxy server Required by some VoIP Providers. S Perform provisioning from followit http://                                        | Port: 509                                                      | for<br>0 |  |

Dans notre cas les informations seront: Account name: michel ou yves Caller ID: michel ou yves Password: 1234 Extension: 6006 ou 6007 ID: michel ou yves Password: 1234 I am in the office - local IP: 172.16.159.110 Si tout s'est bien passé, l'écran affiche ensuite « On Hook »

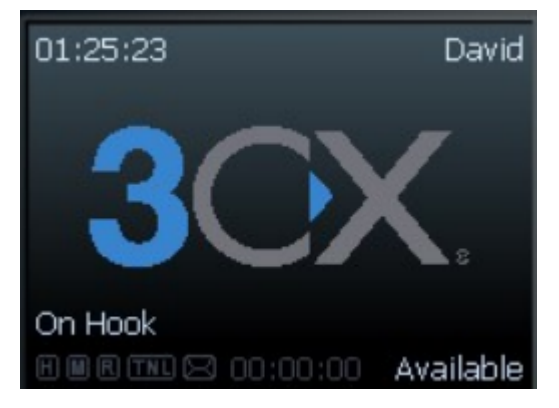

## IV. Configuration du téléphone IP avec ASTERISK

#### **1.** Connexion et Accès à l'Interface Web

- 1 Brancher électriquement le téléphone IP.
- 2 Accéder au menu en appuyant sur la touche « Configuration ».
- 3 Obtenir l'adresse IP du téléphone : composer 110#et noter l'adresse dictée.
- 4 Se connecter à l'interface Web du téléphone en entrant l'adresse IP relevée dans un navigateur.
- 5 S'authentifier en mode administrateur.
- 6 Accéder à la section EXT1 et remplir les informations suivantes :

Proxy : @IP du serveur ASTERISK (172.16.158.101)

Subscriber Information :

DISplay name : 6007 Password : 1234 Auth ID : 6007 User ID : 6007 Use Auth ID : yes

#### cisco SPA501G Configuration Utility User Login basic | advanced Call History Attendant Console Status Ext 1 General Restrict MWI: Line Enable: yes 🗸 no 🗸 NAT Settings NAT Mapping Enable: NAT Keep Alive Enable: no 🗸 no 🗸 SIP Settings SIP Port: 5060 SIP Debug Option: none ~ Call Feature Settings Message Waiting: no 🗸 Default Ring: 1 ~ Mailbox ID: User ID with Domain: no 🗸 Auto Ans Page On Active Call: yes 🗸 no 🗸 Feature Key Sync: Proxy and Registration Proxy: 172.16.155.100 Register yes 🗸 Make Call Without Reg: no ~ Register Expires: 3600 Ans Call Without Reg: no 🗸 Subscriber Information Display Name: 6007 User ID: 6007 ..... Password: Lise Auth ID: yes 🗸 Auth ID: 6007 Audio Configuration Preferred Codec: 6711u 🗸 Use Pref Codec Only: no 🗸 Second Preferred Codec: Unspecified V Third Preferred Codec: Unspecified V DTMF Tx Method: Auto Silence Supp Enable: no 🗸 ~

#### Voici une capture d'écran de la section EXT1:

#### **2.** Configuration des boîtes vocales

Il faut modifier le « dial plan » indiquant qu'après la sonnerie, donc après les 15 secondes, on bascule sur la boîte vocale.

Ajouter un fichier de configuration des boîtes vocales.

Voici les nouveaux fichiers: Ouvrez le fichier de configuration des extensions: - nano /etc/asterisk/extensions.conf

Modifier la configuration: [general] [globals] [ozenne] ; Voici le « dial plan » du contexte « ozenne » exten => \_6XXX,1,Dial(SIP/\${EXTEN},15) ; 6XXX remplace tous les n° qui commence par 6 suivi de 3 chiffres. ; définit la liaison entre un numéro de téléphone et une terminaison SIP ; n veut dire « instruction suivante », on peut les numéroter (ex : 2), mais cela permet d'insérer

- ; plus facilement une ligne si nécessaire ultérieurement
- ; 15 indique que l'appel (la sonnerie) se fera pendant 15 secondes
- exten => \_6XXX,2,Hangup()
- exten => \_6XXX,n,VoiceMail(\${EXTEN}@ozenne)
- exten => 600,1,VoiceMailMain(\${CALLERID(num)}@ozenne)
  - ; 600 est le n° de la messagerie
  - ; 1 est la priorité
  - ; l'application VoiceMailMain est appelée
  - ; CALLERID(num) : on récupère les n° d'utilisateurs pour se connecter à la boîte vocale.
    - ; @ozenne est le contexte

Ouvrez le fichier de configuration des voicemail:

- nano /etc/asterisk/voicemail.conf

Créé:

[general]

[ozenne] ; On retrouve le nom du contexte

6007 => 1234, Michel ; 1234 = mot de passe pour consulter la boîte vocale

6006 => 1234, Yves

Vérifier que désormais on tombe bien sur la boîte vocale, après 15 secondes, si personne ne répond.